#### O 再審査請求、取下げ請求 共通のルールについて

再審査又は取下げの請求を行う場合は、対象となるレセプト1件ごとに再審査等請求ファイルを作成し、オンライン請求 を利用して大阪府国民健康保険団体連合会にファイルを送信してください。

※ 同じレセプトに対して再審査と取下げの同時請求はできません。

また、当月請求されたレセプトに対する取下げ請求のファイルは送信することができません。

【再審査・取下げ請求書】により取下げ請求を行ってください。

レセプトを請求した時点の内容を記入してください。ただし、資格確認結果連絡書で振替・分割された通知がある場合は 振替先又は分割先の内容を記入してください。 支払基金へ振替・分割されている場合、本会で受付することはできません。

### O 再審査請求、取下げ請求 共通項目の記入について

| ● 医療機関再審査等請求ファイル作成ツール Ver1.60                                                                                     | — | × |
|----------------------------------------------------------------------------------------------------|---|---|
| 医療機関(薬局)データを入力してください。( * は必須入力項目です。)<br>2<br>3<br>医療機関<br>(薬局)データ<br>* 都道府県 27大阪<br>* 点数表 1医科 、 * 医療機関<br>(薬局)データ |   |   |
| 請求先を入力してください。( 🗶 は必須入力項目です。)                                                                                      |   |   |
| ★ 請求先 ○ 社会保険診療報酬支払基金 ④ 国民健康保険団体連合会                                                                                |   |   |
| 再審査等請求データを入力し( * は必須入力項目です。)、ファイル格納先フォルダを指定の上、「登録]ボタンを押してください。                                                    |   |   |
| 再審査等請求データ(1/3) 再審査等請求データ(2/3) 再審査等請求データ(3/3)                                                                      |   |   |

- ① 保険医療機関等の都道府県を選択してください。(必須)
- ② 保険医療機関等の点数表(医科、歯科、調剤)を選択してください。(必須)
- ③ 保険医療機関等のコード(7桁)を入力してください。(必須)

④ 請求先に「国民健康保険団体連合会」を選択してください。(必須)
 請求先を選択すると再審査等請求データ(1/3)タブ~再審査等請求データ(3/3)タブが入力可能となります。
 再審査等請求データを入力中に請求先を変更しようとすると以下のメッセージが表示されます。

| 医療機関再審査等請求ファイル作成ツール × |                                              |  |  |  |  |  |  |  |
|-----------------------|----------------------------------------------|--|--|--|--|--|--|--|
| ?                     | 請求先を変更した場合、再審査等請求データの入力内容が破棄されます<br>よろしいですか? |  |  |  |  |  |  |  |
|                       | はい いいえ                                       |  |  |  |  |  |  |  |

「はい」をクリックすると、請求先が変更され、入力した再審査等請求データの内容が破棄されます。 「いいえ」をクリックすると、請求先は変更されません。

## ○ 再審査等請求データの入力について

再審査等請求データ(1/3)

| * 理由 ④             | 周審査 *           | 再審査等<br>対象種別                                   | 審査 🗸                  |                      |          |   |
|--------------------|-----------------|------------------------------------------------|-----------------------|----------------------|----------|---|
| 4<br>* 都道府県        | )取下げ 1<br>27:大阪 | 取下げ理由<br>5<br>* 点数表 18                         | 6<br>医科 、 医療機<br>(薬局) | <br>関<br>コード 0100153 | )<br>診療科 | ~ |
| 再審査対象種             | 別が突合再審査         | のとき、相手方薬局                                      | 都道府県                  | 9 萊局コード              |          |   |
| 10<br>* 診療年月<br>12 | 5:令和            | 日<br>日<br>日<br>日<br>日<br>日<br>日<br>日<br>日<br>日 | )<br>* 請求(調整)<br>年月   | 印 14 年               | 月        |   |

- ① 理由については「再審査」又は「取下げ」のいずれかを選択してください。(必須)
- ②【再審査請求の場合】以下の中から再審査等対象種別を選択してください。(必須)

| 1:一次審查  | 一次審査の結果に対する再審査の場合に選択します。          |
|---------|-----------------------------------|
| 2:突合再審查 | 突合点検又は突合再審査の結果に対する再審査請求の場合に選択します。 |
| 3:再審查   | 再審査の結果に対する再審査請求の場合に選択します。         |

※一次審査と突合再審査の再審査請求を同時に請求することができません。それぞれ個別に請求してください。

※特別審査分は一次審査又は再審査として入力してください。

なお、請求レセプトが紙レセプトの場合は、請求理由に「特別審査」の文言を【】で囲ってください。 入力形式:【特別審査】

- ③ 【取下げ請求の場合】取下げの理由を選択してください。(必須) 各種コード一覧の「別表1 取下げ理由コード」を参照してください。
- ④ 共通項目で入力した都道府県が表示されます。入力はできません。
- ⑤ 共通項目で入力した点数表が表示されます。2:突合再審査で共通項目の点数表に「調剤」を選択した場合は、「医科」か「歯科」のいずれかを選択してください。
- ⑥ 共通項目で入力したコードが表示されます。入力はできません。
   2:突合再審査で共通項目の点数表に「調剤」を選択した場合は、対象の医療機関コードを入力してください。
- ⑦ 減点された診療行為を行った診療科を選択してください。減点された診療行為が複数の診療科に跨る場合は主たる診療
   科を記入してください。

各種コード一覧の「別表2 診療科コード」を参照してください。

- ⑧【再審査対象種別が突合再審査の場合は必須】相手方薬局の都道府県を選択してください。
- ⑨【再審査対象種別が突合再審査の場合は必須】増減点・返戻通知書/過誤・再審査結果通知書の備考欄に記載されている相手方薬局のコード(7桁)を入力してください。10桁が記載されている場合は下7桁を入力してください。
- ⑩ 診療年月を入力してください。(必須)

# ⑪ 再審査対象種別によって、以下の年月を入力してください。(必須)

| 一次審査  | 審査支払機関へ当初に請求した年月(通常は診療年月の翌月)                                                                                                    |  |  |  |  |  |  |  |  |
|-------|----------------------------------------------------------------------------------------------------|--|--|--|--|--|--|--|--|
| 突合再審査 | 「増減点・返戻通知書」、「過誤・再審査結果通知書」等の右上に記載している日付の年月を入力                                                                                      |  |  |  |  |  |  |  |  |
| 再審査   | してください。                                                                                                    |  |  |  |  |  |  |  |  |
|       | 増減点・返戻通知書                                                                                                    |  |  |  |  |  |  |  |  |
|       |                                                                                                    |  |  |  |  |  |  |  |  |
|       | 減         一部負担金         減         万         百相15年5月5日         7         頁           減         一部負担金         返         減         續 |  |  |  |  |  |  |  |  |

- ② 明細書種別を選択してください。(必須)各種コード一覧の「別表 3 明細書種別コード」を参照してください。
- ③ 明細書区分を選択してください。(必須)
   各種コード一覧の「別表4 明細書区分コード」を参照してください。
- ④ 明細書の写しの有無については「無」を選択してください。(必須)
  ※明細書の写しは必要ありませんので「有」に変更しないでください。

#### 再審査等請求データ(2/3)

| <b>探険者番号</b>           | 記号                | ※1 番号       | ※1 〇で囲まれた記号は(継)の<br>ように入力してください。 |
|------------------------|-------------------|-------------|----------------------------------|
| 費負担者番号                 | <b>5</b><br>受給者番号 |             |                                  |
| ▲ 患者氏名(力力)<br>患者氏名(漢字) | ×2<br>×2          | ※2 姓名の間は1桁3 | 室けて入力してください。                     |
| · 生年月日 [               | 3昭和 (月)           | B(11)       | (12)                             |
| ✓ 請求点数                 | 点一部負担金            | 日韓美         | 円標準負担額日                          |

- ・① 保険者番号(8桁)を入力してください。
   保険者番号が6桁の場合は、先頭に『00』を付与して、8桁になるように入力してください。
- ② 被保険者証の記号を入力してください。
- ③ 被保険者証の番号を入力してください。 枝番は入力しないでください。
- ④ 公費負担者番号を入力してください。(入力内容により必須)
   明細書種別が「併用」の場合は必須です。
   公費が2種以上の場合は、第1公費の負担者番号(8桁)を入力してください。
- ⑤ 公費の受給者番号を入力してください。
- ⑥ 患者の氏名を半角カタカナで入力してください。(必須) 姓名の間は1文字あけてください。
- ⑦ 患者の氏名を全角文字で入力してください。 姓名の間は1文字あけてください。
- ⑧ 患者の生年月日を入力してください。(必須)
- ⑨ 審査支払機関に請求した点数を入力してください。(必須)
- ⑩ 審査支払機関に請求した一部負担金の金額を入力してください。
- ⑪ 審査支払機関に請求した食事および生活療養費の金額を入力してください。
- 迎 審査支払機関に請求した標準負担額を入力してください。

※必須項目以外の入力は任意です。

### 再審査等請求データ(3/3)

| 再審査等請求データ(1/3) 再審査等請求データ(2/3) 再審査等請求データ(3/3) |   |
|----------------------------------------------|---|
|                                              |   |
| 点                                            |   |
| 育切除                                          |   |
| <b>(4)-2</b>                                 |   |
| No. 減点点数 減点事由 減点箇所 減点內容                      |   |
|                                              | ^ |
|                                              |   |
|                                              |   |
|                                              | ~ |
| 諸求理由                                         | ^ |
| (全角500<br>文字以内)                              |   |
|                                              | × |

- 【再審査請求の場合】減点点数を入力してください。(必須)
   ※食事療養費等の場合は、金額を入力してください。
- ②【再審査請求の場合】減点事由のコードを入力してください。(必須)
   各種コード一覧の「別表 5 事由コード」を参照してください。
   帳票の事由は、縦覧に係るものは「JO」、突合に係るものは「TO」、横覧に係るものは「YO」と記載されていますので、先頭の「J」「T」「Y」を除外して入力してください。(例 帳票:「JB」 → 入力:「B」)
- ③【再審査請求の場合】減点箇所のコードを入力してください。(必須)
   各種コード一覧の「別表 6 診療識別コード」および「別表 7 診療項目コード」を参照してください。
   調剤の場合は選択不可です。
   帳票の箇所は、繰り返す値の場合は空白となります。紙請求では省略可能でしたが、本ツールでは必須項目となるため
   繰り返す値も入力してください。
- ④【再審査請求の場合】減点内容を全角 100 文字以内で入力してください。(必須)
   ※減点点数、減点事由、減点箇所、減点内容を入力し、追加ボタン(④-1)をクリックすると、減点内容の リスト(④-2)に追加されます。
   減点内容のリストから削除する場合は、リストの行を選択し、削除ボタン(④-1)をクリックします。

「減点点数」「減点事由」「減点箇所」「減点内容」は、以下の帳票の記載内容を入力してください。

| 一次審査  | 増減点・返戻通知書              |
|-------|------------------------|
| 突合再審査 | 増減点·返戻通知書、過誤·再審査結果通知書等 |
| 再審査   | 過誤·再審查結果通知書            |

次頁に「減点点数」「減点事由」「減点箇所」「減点内容」の記入例を記載しています。

【再審査請求の場合】記載等不備(病名もれ等)による減点の場合は、「1:病名 2:診療開始日 3:診療内容

## O「減点点数」「減点事由」「減点箇所」「減点内容」の入力例

### (1) 増減点・返戻通知書から再審査請求書を作成する場合

# (月遅れ請求の場合は診療年月欄に診療年月が表示されています。)

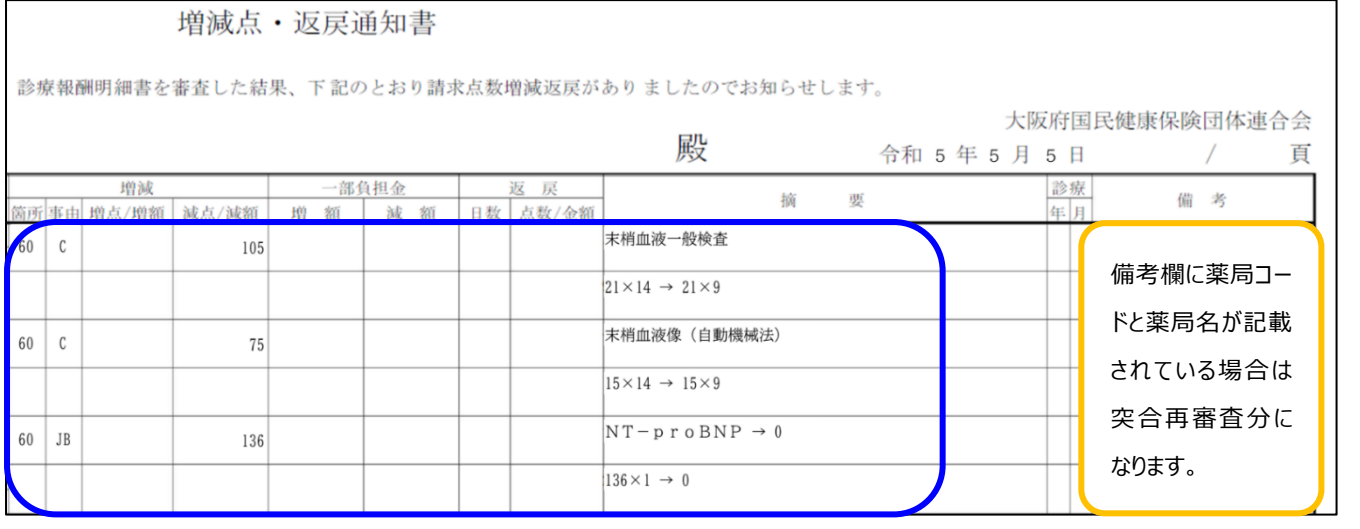

(入力例)

| 再            | 審査等請      | 転データ(1∕    | /3) 再審査筆         | 請求データ(2/     | (3) 再審査等請求データ(3/3)                         |   |
|--------------|-----------|------------|------------------|--------------|--------------------------------------------|---|
| 1            | 減点点<br>05 | 数 涧<br>点 [ | 城点事由 減点簡<br>C 60 | 新所<br>- 末梢血液 | 減点内容(全角100文字以内)<br>後一般検査 21×14 → 21×9 ^ 追加 |   |
| _            |           |            |                  |              | 肖『珍余                                       |   |
| ١            | lo.       | 減点点数       | 減点事由             | 減点箇所         | 減点内容                                       |   |
| 1            | 1         | 105 点      | С                | 60           | 末梢血液一般検査 21×14 → 21×9                      | ~ |
| 2            | 7         | 75 点       | C                | 60           | 末梢血液像(自動機械法) 15×14 → 15×9                  |   |
| 3            | 1         | 36 点       | В                | 60           | $NT - proBNP \rightarrow 0$                |   |
| $\leftarrow$ |           |            |                  |              |                                            |   |

## (2)過誤・再審査結果通知書から再審査請求書を作成する場合

## (下の例は備考欄に薬局名が記載されているので突合再審査分になります。)

|    |       | 過     | 誤・再れ   | 審查結果        | ·通知書  |            |                 |                                     |               |                        |
|----|-------|-------|--------|-------------|-------|------------|-----------------|-------------------------------------|---------------|------------------------|
| 锞、 | 下言    | 己のとおり | 決定しまし  | たのでお知       | らせいたし | 、ます。       | 2               |                                     |               |                        |
|    |       |       |        |             |       |            |                 | 大限<br>殿 令和 5 年 5 月                  | 反府国<br>5 日    | 民健康保険団体連合会<br>/ 頁      |
|    | _     | 的海边   |        | <u>— 部/</u> | 首相金   |            | 迈 昆             |                                     | 診療            | 100                    |
| 高所 | 事由    | 増点/増額 | 減点/減額  | 増額          | 減額    | 日数         | 点数/金額           | 摘要                                  | 年月            | 備考                     |
|    | TA    |       | 168    |             |       |            |                 | フェブリク錠10mg                          |               | 2741234567<br>〇〇〇〇〇〇薬局 |
|    |       |       |        |             |       |            |                 | 1錠→ 0                               |               | 2741234567<br>〇〇〇〇〇〇薬局 |
|    |       |       |        |             |       |            |                 | 調剤数量82×56 → 79×56                   |               | 2741234567<br>〇〇〇〇〇〇薬局 |
|    |       |       |        |             |       |            |                 | 薬剤料4592 → 4424                      | 厂             | 2741234567<br>〇〇〇〇〇〇薬局 |
| (X | (入力例) |       |        |             |       |            |                 |                                     |               |                        |
| F  | 秞     | 査等請水; | データロノマ | 3) 冉本       | 査等請水フ | -96        | 2/3) +          | 再番査寺請水ナータ(3/3/3/                    |               |                        |
|    | Ť     | 成点点数  | 減,     | 点事由 減       | 点箇所   |            |                 | 減点内容(全角100文字以内)                     |               |                        |
|    | 168   |       | 」点 A   | <u>ا</u>    | 99    | フェブ<br>79> | ブリク錠 1<br><56 穿 | Omg 1錠→O 調剤数量82×56<br>剤料4592 → 4424 | $\rightarrow$ |                        |

|     |       |      |      |                                                       | I        |
|-----|-------|------|------|-------------------------------------------------------|----------|
| No. | 減点点数  | 減点事由 | 減点箇所 | 減点内容                                                  | 1        |
| 1   | 168 点 | A    | 99   | 「フェブリク錠10mg 1錠→0 調剤数量82×56 → 79×56 薬剤料4592 → 4424 🛛 🗚 | <b>.</b> |
|     |       |      |      |                                                       | /        |

## ○ 再審査等請求ファイルの作成について

| 請求理由<br>〈全角500<br>文字以内〉 |       | 1               |
|-------------------------|-------|-----------------|
| ファイル格納先フォル              | 13    | 参照              |
| 《前へ                     | 次へ >> | 2     クリア 登録 中止 |

「ファイル格納先フォルダ」の参照ボタンをクリックします。
 ファイルの格納先フォルダを選択する画面が表示されます。
 再審査等請求ファイルの格納先を選択し、OK ボタンをクリックします。

| 🍝 開く               |          |                          |       | ×     |
|--------------------|----------|--------------------------|-------|-------|
| 송 <mark>(</mark> ) | 🔋 F#1XX  | ۰ ×                      | 🎓 🔛 🖬 |       |
| 武庫のた項目             |          |                          |       |       |
| デスクトップ             |          |                          |       |       |
|                    |          |                          |       |       |
| PC                 |          |                          |       |       |
| <b></b>            | ファイル名:   | C:¥Users¥admin¥Documents |       | ОК    |
| ネットワーク             | ファイルタイプ: | すべてのファイル                 | ~     | キャンセル |

②「ファイル格納先フォルダ」に選択したフォルダが表示されます。
 登録ボタンをクリックしてください。
 選択したフォルダに再審査等請求ファイルが作成されますので、本会へ送信してください。
 再審査等請求ファイルは、1つの再審査等請求に対して1ファイル作成されます。
 再審査等請求ファイルのファイル名は、「SAISINSAaYYYYMMDDbbbbbb.IRA」の形式で付けられます。
 (a:審査支払機関コード、YYYYMMDD:作成日付、bbbbb:通番)

#### ○ 取下げ請求等により減点された状態で返戻されたレセプトを再請求する場合の留意事項

返戻後に再請求される場合、レセプトに減点箇所があり、減点箇所に異議がある場合は減点前の状態にレセプトを補正 してから再請求してください。補正せずにレセプトを再請求された場合は、減点に異議がないものとして取り扱います。

#### O 再審査請求に係るその他の留意事項について

再審査請求については、毎月 10 日の 24 時までに送信してください。11 日以降の送信分は翌月扱いとなります。 毎月 1 日から 4 日はオンライン請求を使用できないためファイルの送信はできません。データの作成は可能です。 ※ 各通知書が届いた月から 6 か月を経過した場合の再審査請求は受付いたしかねます。 再審査請求の審査決定に対して再度の審査請求は認められませんのでご留意ください。 添付資料等がある場合はオンライン請求を使用せず、紙媒体で請求してください。

## 〇再審査等請求ファイルで送信された結果について

「再審査・取下げ請求結果リスト」で受付状況を確認してください。同リストの詳細については本会ホームページに掲載していますのでご一読ください。なお、再審査結果の確認については次項の「〇再審査の結果通知について」を参照してください。

## O 記入の不備等で返付された再審査請求の再提出について

再審査請求は本会で初回の受け付け月等を管理するため「管理番号」を付与し、再審査等請求ファイルの処理 結果と合わせて返却します。

記入内容の不備等のため返付した再審査請求を新たに再作成する場合は、必ず請求理由欄に管理番号 12 桁を記 入してください。管理番号の記入がない場合、申出期限が切れたものとして取り扱われる可能性があります。

(記入例)

R7851\_再審査取下げ請求結果リスト(令和 YY 年 MM 月 DD 日~令和 YY 年 MM 月 DD 日受付分)\_医療機関コード.xlsx

| 4 4<br>1 2 | ▲ B<br>オンラ | 。<br>イン請求での  | □ □<br>□ 再審査 | <sub>E</sub><br>・取下げ請求結果リスト | F    | G       | н   | I    |
|------------|------------|--------------|--------------|-----------------------------|------|---------|-----|------|
| 3          | 項番         | 管理番号         | 受付結果         | 受付結果内容                      | 連絡事項 | 送信年月日   | 送信回 | 請求種別 |
| 4          | 1          | 012345678901 | 返付           | xxxxxxxxxxxxxxxxxxxxxxxxx   |      | 9999999 | 1   | 再審査  |
| 5          | 2          | 012345578902 | 受付済          |                             |      | 9999999 | 2   | 再審査  |
|            |            |              |              | ·                           |      |         |     |      |

#### ・ 新たに作成する再審査等請求データ

| 請求理由            | 【管理番号012345678901】 | ^ |
|-----------------|--------------------|---|
| (全角500<br>文字以内) |                    |   |

#### 〇再審査の結果通知について

再審査結果については、以下の通知書にてお知らせします。結果の詳細については、通知しませんのでご了承ください。

- 「復活」又は「返戻」
   過誤・再審査結果通知書及び国民健康保険過誤調整結果通知書/後期高齢者過誤調整結果通知書にて通知します。
- 「原審」
   国民健康保険過誤調整結果通知書/後期高齢者過誤調整結果通知書にて通知します。
  - 国民健康保険過誤調整結果通知書の確認方法 (国保)

|                                                |      |       |        | 玉  | ]民 | 健健  | 康    | 保  | 険  | 過   | 誤  | 調  | 整  | 結身 | 見通    | 知書    |              |        |       |   |                       |         |         |           |         | 国 3                |
|------------------------------------------------|------|-------|--------|----|----|-----|------|----|----|-----|----|----|----|----|-------|-------|--------------|--------|-------|---|-----------------------|---------|---------|-----------|---------|--------------------|
|                                                |      |       |        |    |    | 令   | 和    |    |    | 年   |    |    | 月  | 請习 | 求分    |       |              |        |       |   | 彳                     | 行和 年    |         | 大阪)<br>月  | 府国<br>日 | 目民健康保険団体連合会<br>/ 『 |
| <ul><li>被保険者氏名</li><li>性別</li><li>生年</li></ul> | 診療年月 | 1 1 1 | 事由     | 保険 | 本家 | 割合  | 適用区分 | 高額 | 滅免 | 点数表 | 種別 | 任意 | 割引 | 件数 | 日数/回数 | 点数    | 費用額<br>(基準額) | 保険者負担分 | 高額療養費 | 被 | 一部負担金<br>3保険者負担分<br>▼ | 他公費負担保優 | 担分<br>先 | 公法        | 費別      | 備考                 |
|                                                | -    | 216   | 201303 | 1  | 01 | 70  | 30   | 高  |    | 医   |    |    | 0  | 0  |       | 822   | 8,220        | 5,754  | 2,466 | Τ |                       |         |         | H         | _       |                    |
|                                                | -    | 226   | 201303 | i  | 06 | 70  |      |    |    | 医   |    |    | 0  | 0  |       | 2,663 | 26,630       | 18,641 |       |   | 7,989                 |         |         | H         | _       | 274000000          |
|                                                | -    | 214   | 201307 | 1  | 06 | 70  |      |    |    | 医   |    | 0  | 0  | -1 | -1    | -266  | -2,660       | -2,128 |       |   |                       | -53     | 32      | 21        | _       |                    |
|                                                | -    | 211   | 20130  | 1  | 07 | 80  | 30   |    |    | 医   |    |    | 0  | 0  |       |       |              |        |       |   |                       |         |         | $\square$ | _       |                    |
|                                                | -    |       |        | J  |    |     |      |    |    |     |    |    |    |    |       |       |              |        |       |   |                       |         |         |           | _       |                    |
| 「復                                             | 舌」   |       | :      | ]- | -۲ | ; ( | 20   | )1 | 30 | )7  | )  |    | 事  | 曲  | (2    | 15、2  | 16,22        | 5、226〕 |       |   |                       |         |         |           |         |                    |

「返戻」: コード〔201307〕 事由〔214〕

#### ● 後期高齢者過誤調整結果通知書 の 確認方法 (後期)

|                                                    | 後期高齢                                                                                                    | 給者過誤調整結果通<br>令和 年 月請求分                         | 知書(医療株<br>( 月診療分) | 幾関用) |              |        |       |                   |       | 大阪<br>令和 年 J  | (K452)<br>府国民健康保険団体連合会<br>月 日 作成 / 頁 |
|----------------------------------------------------|----------------------------------------------------------------------------------------------------|------------------------------------------------|-------------------|------|--------------|--------|-------|-------------------|-------|---------------|--------------------------------------|
| 氏名         診療           性別         生年月日         年月 | 再審書申出理由           1         2         3         4         5           再審書書話果         1         2         3         4         5 | 再審查入 給 高 減 点 任意                                | 件数 (回数)           | 点数   | 費用額<br>(基準額) | 保険者負担分 | 高額療養費 | 一部負担金額<br>(標準負担額) | 他法負担分 | 公費法別<br>1 2 3 | 備考                                   |
|                                                    | 800<br>05<br>800 800 800<br>00 00 00                                                                                           | <ul> <li>05入90高 医</li> <li>00入90長 医</li> </ul> |                   | 3550 | 35500        | 31950  | 3550  |                   |       | 28 80         |                                      |
|                                                    | 903 08                                                                                                    | - 08外 90 医                                     |                   | 84   | 840          | 756    |       | 84                |       |               | 274000000<br>○○○○○萊局                 |
| 「復活」                                               |                                                                                                    | 查申出理由〔8                                        | 300〕 再            | 審査結  | 果〔0!         | 5、08〕  |       |                   |       |               |                                      |

「 原審 」 : 再審查申出理由〔800〕 再審查結果〔00〕

「返戻」: 再審査結果〔02〕で返戻であることは判断できますが実施主体が保険者なのか保険医療機関等なのかが判断できないため、返戻されたレセプト原本にて確認をお願いします

【問い合わせ先】

| 取下げ請求に関する内容 | 審査部 | 審査調整課 | 06-6949-5350 |
|-------------|-----|-------|--------------|
| 再審査請求に関する内容 | 審査部 | 審査管理課 | 06-6949-5353 |

# O各種コード一覧

# 別表1 取下げ理由コード

| コード名     | コード | 内容                |
|----------|-----|-------------------|
| 取下げ理由コード | 1   | 記載事項不備のため         |
|          | 2   | 傷病名等記載不備のため       |
|          | 3   | 医薬品・診療項目等の記載不備のため |
|          | 4   | 資格関係、請求手続きの誤りのため  |
|          | 5   | 労災保険への請求先変更のため    |
|          | 6   | 自賠責保険への請求先変更のため   |
|          | 7   | 公費負担医療との併用に変更のため  |

別表2 診療科コード

| コード名    | コード | 内容         |
|---------|-----|------------|
| 診療項目コード | 01  | 内科         |
|         | 02  | 精神科        |
|         | 03  | 神経科        |
|         | 04  | 神経内科       |
|         | 05  | 呼吸器科       |
|         | 06  | 消化器科       |
|         | 07  | 胃腸科        |
|         | 08  | 循環器科       |
|         | 09  | 小児科        |
|         | 10  | 外科         |
|         | 11  | 整形外科       |
|         | 12  | 形成外科       |
|         | 13  | 美容外科       |
|         | 14  | 脳神経外科      |
|         | 15  | 呼吸器外科      |
|         | 16  | 心臓血管外科     |
|         | 17  | 小児外科       |
|         | 18  | 皮膚ひ尿器科     |
|         | 19  | 皮膚科        |
|         | 20  | ひ尿器科       |
|         | 21  | 性病科        |
|         | 22  | こう門科       |
|         | 23  | 産婦人科       |
|         | 24  | 産科         |
|         | 25  | 婦人科        |
|         | 26  | 眼科         |
|         | 27  | 耳鼻いんこう科    |
|         | 28  | 気管食道科      |
|         | 30  | 放射線科       |
|         | 31  | 麻酔科        |
|         | 33  | 心療内科       |
|         | 34  | アレルギー科     |
|         | 35  | リウマチ科      |
|         | 36  | リハビリテーション科 |
|         | 37  | 病理診断科      |
|         | 38  | 臨床検査科      |
|         | 39  | 救急科        |

# 別表3 明細書種別コード

| コード名     | コード | 内容 |
|----------|-----|----|
| 明細書種別コード | 1   | 単独 |
|          | 2   | 併用 |

# 別表4 明細書区分コード

| コード名     | コード | 内容          |
|----------|-----|-------------|
| 明細書区分コード | 1   | 本人·入院       |
|          | 2   | 本人·入院外      |
|          | 3   | 家族(6 歳)・入院  |
|          | 4   | 家族(6 歳)・入院外 |
|          | 5   | 家族(家族)・入院   |
|          | 6   | 家族(家族)・入院外  |
|          | 7   | 高齢者一般·入院    |
|          | 8   | 高齢者一般·入院外   |
|          | 9   | 高齢者 7 割・入院  |
|          | 0   | 高齢者7割・入院外   |

# 別表5 事由コード

| コード名  | コード | 内容                           |
|-------|-----|------------------------------|
| 事由コード | А   | 療養担当規則等に照らし、医学的に保険診療上適応とならない |
|       |     | もの                           |
|       | В   | 療養担当規則等に照らし、医学的に保険診療上過剰・重複とな |
|       |     | るもの                          |
|       | С   | 療養担当規則等に照らし、A・B以外で医学的に保険診療上  |
|       |     | 適当でないもの                      |
|       | D   | 告示・通知の算定要件に合致していないと認められるもの   |
|       | F   | 固定点数誤り                       |
|       | G   | 請求点数誤り                       |
|       | Н   | 縦計計算誤り                       |
|       | К   | その他                          |

| 別表6 診療 | 寮識別コード |
|--------|--------|
|--------|--------|

# (1) 医科

| コード名        | コード | 入院         |              | 入院外 |  |
|-------------|-----|------------|--------------|-----|--|
| 診療識別コード(医科) | 01  | 全体に係る識別コード |              |     |  |
|             | 11  | 初診         |              |     |  |
|             | 12  | 再診         |              |     |  |
|             | 13  | 医学管理       |              |     |  |
|             | 14  | 在宅         |              |     |  |
|             | 21  | 投薬         | 内服           |     |  |
|             | 22  |            | 屯服           |     |  |
|             | 23  |            | 外用           |     |  |
|             | 24  |            | 調剤           |     |  |
|             | 25  |            |              | 処方  |  |
|             | 26  |            | 麻毒           |     |  |
|             | 27  | -          | 調基           |     |  |
|             | 28  |            | その他          |     |  |
|             | 31  | 注<br>射     | 皮下筋肉内        |     |  |
|             | 32  |            | 注 静脈内        |     |  |
|             | 33  |            | その他          |     |  |
|             | 39  | 薬剤料減点      |              |     |  |
|             | 40  | 処置         |              |     |  |
|             | 50  | 手術         |              |     |  |
|             | 54  | 麻酔         |              |     |  |
|             | 60  | 検査・病理      |              |     |  |
|             | 70  | 画像         | 診断           |     |  |
|             | 80  | その他        |              |     |  |
|             | 90  | 入院         | 入院基本料        |     |  |
|             | 92  |            | 特定入院料・その他    |     |  |
|             | 97  | 食事         | 療養費・生活療養費・標準 |     |  |
|             |     | 負担         | 額            |     |  |
|             | 99  |            |              |     |  |

| コード名         | コード | 入院         |              | 入院外 |  |
|--------------|-----|------------|--------------|-----|--|
| 診療識別コード(DPC) | 01  | 全体に係る識別コード |              |     |  |
|              | 11  | 初診         |              |     |  |
|              | 12  | 再診         |              |     |  |
|              | 13  | 医学管理       |              |     |  |
|              | 14  | 在宅         |              |     |  |
|              | 21  |            | 内服           |     |  |
|              | 22  | 投薬         | 屯服           |     |  |
|              | 23  |            | 外用           |     |  |
|              | 24  |            | 調剤           |     |  |
|              | 25  |            |              | 処方  |  |
|              | 26  |            | 麻毒           |     |  |
|              | 27  |            | 調基           |     |  |
|              | 28  | 28         | その他          |     |  |
|              | 31  | 注射         | 皮下筋肉内        |     |  |
|              | 32  |            | 注 静脈内        |     |  |
|              | 33  |            | その他          |     |  |
|              | 39  | 薬剤料減点      |              |     |  |
|              | 40  | 処置         |              |     |  |
|              | 50  | 手術         |              |     |  |
|              | 54  | 麻酔         |              |     |  |
|              | 60  | 検査・病理      |              |     |  |
|              | 70  | 画像診断       |              |     |  |
|              | 80  | その他        |              |     |  |
|              | 90  | 入院         | 入院基本料        |     |  |
|              | 92  |            | 特定入院料・その他    |     |  |
|              | 93  | 診断         | 診断群分類        |     |  |
|              | 97  | 食事         | 療養費・生活療養費・標準 |     |  |
|              |     | 負担額        | 預            |     |  |
|              | 99  | 全体(        | 全体に係る識別コード   |     |  |

# (2) DPC

| コード名                                         | コード | 入院            |                | 入院外         |            |  |
|----------------------------------------------|-----|---------------|----------------|-------------|------------|--|
| 診療識別コード(歯科)                                  | 01  | 全体に係る識別コード    |                |             |            |  |
|                                              | 11  | 初診            |                |             |            |  |
|                                              | 12  |               |                | 再診          |            |  |
|                                              | 13  | 管理            |                | 管理・リハ       |            |  |
|                                              | 14  | 在宅            |                |             |            |  |
|                                              | 21  |               | 内服             |             | ・注射        |  |
|                                              | 22  | 投<br>投<br>莱   | 屯服             |             |            |  |
|                                              | 23  |               | 外用             |             |            |  |
|                                              | 24  |               | 調剤             |             |            |  |
|                                              | 26  |               | 麻毒             |             |            |  |
|                                              | 27  |               | 調基             |             |            |  |
|                                              | 31  |               | 皮下筋肉内          | X 線検査       |            |  |
|                                              | 32  | 注             | 静脈内            |             |            |  |
|                                              | 33  | - 31          | その他            |             |            |  |
|                                              | 39  | 薬剤料減点         |                |             |            |  |
|                                              | 40  | 処置            |                |             |            |  |
|                                              | 41  |               |                | 処置          | 処置·手術1     |  |
|                                              | 42  |               |                |             | 処置·手術 2    |  |
|                                              | 43  |               |                | ・<br>手<br>術 | 処置·手術3     |  |
|                                              | 44  |               |                |             | 処置・手術(その他) |  |
|                                              | 50  | 手術            |                |             |            |  |
|                                              | 54  | 麻酔            |                |             |            |  |
|                                              | 60  | 検査·病理         |                |             |            |  |
|                                              | 61  |               |                | 围           | 修復·補綴1     |  |
| 62<br>63<br>64<br>70<br>80<br>90<br>92<br>97 | 62  |               |                |             | 修復·補綴 2    |  |
|                                              | 63  |               |                | ・欠損補綴       | 修復·補綴3     |  |
|                                              | 64  |               |                |             | 修復・補綴(その他) |  |
|                                              | 70  | 画像診断          |                |             |            |  |
|                                              | 80  | その他           |                | 全体          | のその他       |  |
|                                              | 90  | )入<br>2       | 入院基本料          |             |            |  |
|                                              | 92  |               | 特定入院料・その他      |             |            |  |
|                                              | 97  | 食事            | 食事療養費·生活療養費·標準 |             |            |  |
|                                              |     | 負担額           |                |             |            |  |
|                                              | 99  | 99 全体に係る識別コード |                | 摘要          |            |  |

# (3)歯科

# 別表7 診療項目コード

(1) 医科·DPC·歯科(入院)

| コード名    | コード | 内容         |
|---------|-----|------------|
| 診療項目コード | 11  | 初診         |
|         | 12  | 再診         |
|         | 13  | 医学管理       |
|         | 14  | 在宅         |
|         | 21  | 内服         |
|         | 22  | 屯服         |
|         | 23  | 外用         |
|         | 24  | 調剤         |
|         | 25  | 処方         |
|         | 26  | 麻毒         |
|         | 27  | 調基         |
|         | 28  | その他        |
|         | 31  | 皮下筋肉内注射    |
|         | 32  | 静脈内注射      |
|         | 33  | その他の注射     |
|         | 39  | 薬剤料減点      |
|         | 40  | 処置         |
|         | 50  | 手術・麻酔      |
|         | 54  | 麻酔         |
|         | 60  | 検査・病理      |
|         | 70  | 画像診断       |
|         | 80  | その他        |
|         | 90  | 入院基本料      |
|         | 91  | 医学管理料      |
|         | 92  | 特定入院料・その他  |
|         | 93  | 診断群分類      |
|         | 97  | 食事·生活·標準負担 |

# (2)歯科(入院外)

| コード名    | コード | 内容         |
|---------|-----|------------|
| 診療項目コード | 11  | 初診         |
|         | 12  | 再診         |
|         | 13  | 管理・リハ      |
|         | 21  | 投薬·注射      |
|         | 31  | X 線検査      |
|         | 41  | 処置·手術 1    |
|         | 42  | 処置·手術 2    |
|         | 43  | 処置·手術 3    |
|         | 44  | 処置・手術(その他) |
|         | 54  | 麻酔         |
|         | 61  | 修復·補綴1     |
|         | 62  | 修復·補綴2     |
|         | 63  | 修復·補綴3     |
|         | 64  | 修復・補綴(その他) |
|         | 80  | 全体のその他     |
|         | 99  | 摘要         |